# Step by Step Domain Controller in Windows Server 2019 Preview Ed

Hussain Shakir LinkedIn: https://www.linkedin.com/in/mrhussain Twitter: https://twitter.com/hshakir\_ms Blog: http://mstechguru.blogspot.com/

## Table of Contents

| About Author                       | 3  |
|------------------------------------|----|
| LAB Setup of Server 2019           | 4  |
| Software Requirement               | 4  |
| Hardware Requirement               | 4  |
| Server 2019 Server Properties      | 5  |
| Server Manager Properties          | 5  |
| Deployment Configuration of Domain | 10 |
| Exploring Active Directory         | 14 |
| DNS Configurations                 | 15 |
| Reverse Lookup Configuration       | 20 |

#### About Author

Shakir is IT Consultant with over 13 years of extensive experience working with Microsoft Technologies AD, Exchange, O365, Windows Azure, PowerShell, Skype for Business, SQL, SharePoint and Microsoft public clouds, and providing solutions to different local & international Enterprise customers.

Shakir has been involved in Infrastructure Designing and Implementation, Virtualization, and Disaster Recovery. Extensive hands-on experience in Core Server Infrastructure, Cloud Computing, Virtualization/ Management and Information Protection. Analysis and Support of Microsoft Windows Server based Client / Server network, AD, Messaging, Skype for Business, SQL Always ON, Virtualization and System Center Infrastructure Products. Shakir has various industry certifications: MCT, MCTS, MCITP, MCSA, MCSE: Messaging, MCPS, MCSE: Cloud Platform and Infrastructure and also providing trainings on Microsoft Based Technologies.

## LAB Setup of Server 2019

As Microsoft has release new Windows Server 2019 with more enhanced features and security related stuff. We have preview editions available to take a look and drive it look more in depth.

In today Lab we will see the installation of Windows Server 2019 Preview Edition as Domain Controller.

More details about Windows Server is here.

https://cloudblogs.microsoft.com/windowsserver/2018/03/20/introducing-windows-server-2019now-available-in-preview/

#### Software Requirement

You can download preview edition of Server 2019 from Microsoft in ISO format.

#### Hardware Requirement

In this lab environment, we have following VM specifications.

- 4 GB RAM
- 2 Core vCPU
- 100 GB HDD
- 1 NIC Card with Static IP Address

You can enable internet access on this machines for windows updates.

Let's start installation from Server Manager. We have already cover Server Name IP Address and other setting so basic setting will be cover in this article.

## Server 2019 Server Properties

Here you can have a look to the basic setting such as time zone, IE security settings, firewall and remote desktop with server name etc.

| PROPERTIES<br>For DC2K19                         |                                                                                  |                                          |                                                      | TASKS 💌 |
|--------------------------------------------------|----------------------------------------------------------------------------------|------------------------------------------|------------------------------------------------------|---------|
| Computer name<br>Workgroup                       | DC2K19<br>WORKGROUP                                                              | Last installed updates<br>Windows Update | Never<br>Download updates only, using Windows Update |         |
| Windows Defender Firewall                        | Public On                                                                        | Last checked for updates                 | Ioday at 5:24 PM                                     |         |
| Remote management                                | Enabled                                                                          | Feedback & Diagnostics                   | Settings                                             |         |
| Remote Desktop                                   | Enabled                                                                          | IE Enhanced Security Configuration       | Off                                                  |         |
| NIC Teaming                                      | Disabled                                                                         | Time zone                                | (UTC+04:00) Abu Dhabi, Muscat                        |         |
| Ethernet0                                        | IPv4 address assigned by DHCP, IPv6 enabled                                      | Product ID                               | Not activated                                        |         |
| Operating system version<br>Hardware information | Microsoft Windows Server 2019 Datacenter<br>VMware, Inc. VMware Virtual Platform | Processors<br>Installed memory (RAM)     | Intel(R) Xeon(R) CPU E5-2690 v2 @ 3.00GHz<br>4 GB    |         |
|                                                  |                                                                                  | Total disk space                         | 99.46 GB                                             |         |

## Server Manager Properties

#### Click on Add roles and features

WELCOME TO SERVER MANAGER

|             | 1 Configure this local server           |  |
|-------------|-----------------------------------------|--|
| QUICK START | 2 Add roles and features                |  |
|             |                                         |  |
|             | 3 Add other servers to manage           |  |
| WHAT'S NEW  | 4 Create a server group                 |  |
|             | 5 Connect this server to cloud services |  |
| LEARN MORE  |                                         |  |
|             |                                         |  |

#### ROLES AND SERVER GROUPS Roles: 1 | Server groups: 1 | Servers total: 1

| rtores. |                                  |   |               |   |   |               |   |
|---------|----------------------------------|---|---------------|---|---|---------------|---|
|         | File and Storage 1<br>Services 1 |   | Local Server  | 1 |   | All Servers   | 1 |
| €       | Manageability                    | C | Manageability |   | € | Manageability |   |
|         | Events                           |   | Events        |   |   | Events        |   |
|         | Performance                      |   | Services      |   |   | Services      |   |
|         | BPA results                      |   | Performance   |   |   | Performance   |   |
|         |                                  |   | BPA results   |   |   | BPA results   |   |
|         |                                  |   |               |   |   |               |   |
|         |                                  |   |               |   |   |               |   |

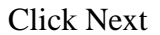

| 🏊 Add Roles and Features Wizard                                                                                  |                                                                                                    | 2 <del></del>           |                   | ×        |
|----------------------------------------------------------------------------------------------------|----------------------------------------------------------------------------------------------------|-------------------------|-------------------|----------|
| Before you begin                                                                                                 |                                                                                                    | DESTINA                 | TION SERV<br>DC2K | ER<br>19 |
| Before You Begin<br>Installation Type<br>Server Selection<br>Server Roles<br>Features<br>Confirmation<br>Results | <ul> <li>This wizard helps you install roles, role services, or features. You determine which ro features to install based on the computing needs of your organization, such as share hosting a website.</li> <li>To remove roles, role services, or features: Start the Remove Roles and Features Wizard</li> <li>Before you continue, verify that the following tasks have been completed: <ul> <li>The Administrator account has a strong password</li> <li>Network settings, such as static IP addresses, are configured</li> <li>The most current security updates from Windows Update are installed</li> </ul> </li> <li>If you must verify that any of the preceding prerequisites have been completed, cloc complete the steps, and then run the wizard again.</li> <li>To continue, click Next.</li> </ul> <li>Skip this page by default</li> | les, role s<br>ing docu | ervices, o        | or<br>r  |
|                                                                                                    | < Previous Next > Inst                                                                                                    | all                     | Cancel            |          |

## Click first option and Next

| 📥 Add Roles and Features Wizard                                                                                  | i                                                                                                    |         |             | ×          |
|----------------------------------------------------------------------------------------------------|----------------------------------------------------------------------------------------------------|---------|-------------|------------|
| Select installation                                                                                              | n type                                                                                                    | DESTINA | TION SERV   | /ER<br>(19 |
| Before You Begin<br>Installation Type<br>Server Selection<br>Server Roles<br>Features<br>Confirmation<br>Results | <ul> <li>Select the installation type. You can install roles and features on a running physical machine, or on an offline virtual hard disk (VHD).</li> <li>Role-based or feature-based installation<br/>Configure a single server by adding roles, role services, and features.</li> <li>Remote Desktop Services installation<br/>Install required role services for Virtual Desktop Infrastructure (VDI) to create a vor session-based desktop deployment.</li> </ul> | compute | er or virtu | al         |
|                                                                                                    | < Previous Next > Ins                                                                                                    | tall    | Cance       | 1          |

Click Next with first option

- 🗆 ×

| Before You Begin<br>Installation Type<br>Server Selection | Select a server or a <ul> <li>Select a server</li> <li>Select a virtual</li> </ul> | a virtual hard disk on which<br>from the server pool<br>hard disk | to install roles and features.                                 |                                                    |
|-----------------------------------------------------------|------------------------------------------------------------------------------------|-------------------------------------------------------------------|----------------------------------------------------------------|----------------------------------------------------|
| Server Roles<br>Features                                  | Server Pool                                                                        |                                                                   |                                                                |                                                    |
| Confirmation                                              | Filter:                                                                            |                                                                   |                                                                |                                                    |
|                                                           | Name                                                                               | IP Address                                                        | Operating System                                               |                                                    |
|                                                           | 1 Computer(s) four                                                                 | nd                                                                |                                                                |                                                    |
|                                                           | This page shows se<br>and that have been                                           | ervers that are running Wind<br>n added by using the Add S        | dows Server 2012 or a newer re<br>ervers command in Server Man | lease of Windows Serve<br>ager. Offline servers an |

## Select Active Directory Domain Services and add click features

| Before You Begin                                                                             | Select one or more roles to install on the se                                                                                                    | DESTINATION SERVER<br>DC2K19                                                                                                    |
|----------------------------------------------------------------------------------------------|----------------------------------------------------------------------------------------------------|----------------------------------------------------------------------------------------------------|
| Installation Type<br>Server Selection<br>Server Roles<br>Features<br>Confirmation<br>Results | Roles         Active Directory Certificate Service         Active Directory Comain Services         Active Directory Federation Service         Active Directory Lightweight Directory Rights Management         Device Health Attestation         DHCP Server         Fax Server         File and Storage Services (1 of 12 i         Hyper-V         Network Controller         Network Policy and Access Services         Print and Document Services         Volume Activation Services         Volume Activation Services         Web Server (IIS)         Windows Deployment Services | Add Roles and Features Wizard Add features that are required for Active Directory Domain Services? You cannot install Active Directory Domain Services unless the following role services or features are also installed.  [Tools] Group Policy Management Remote Server Administration Tools Active Directory module for Windows PowerShell AD DS and AD LDS Tools Active Directory Manistrative Center [Tools] Active Directory Administrative Center [Tools] AD DS Snap-Ins and Command-Line Tool Include management tools (if applicable) |

Keep default setting and click Next

| 📥 Add Roles and Features Wizard                                                  |                                                                                                    | - 🗆 ×                                                                                                    |
|----------------------------------------------------------------------------------|----------------------------------------------------------------------------------------------------|----------------------------------------------------------------------------------------------------|
| Select features                                                                  |                                                                                                    | DESTINATION SERVER<br>DC2K19                                                                                                    |
| Before You Begin                                                                 | Select one or more features to install on the selected server.                                                                                                    | Description                                                                                                    |
| Server Selection<br>Server Roles<br>Features<br>AD DS<br>Confirmation<br>Results | <ul> <li>NET Framework 3.5 Features</li> <li>NET Framework 4.7 Features (2 of 7 installed)</li> <li>Background Intelligent Transfer Service (BITS)</li> <li>BitLocker Drive Encryption</li> <li>BitLocker Network Unlock</li> <li>BranchCache</li> <li>Containers</li> <li>Data Center Bridging</li> <li>Direct Play</li> <li>Enhanced Storage</li> <li>Failover Clustering</li> <li>Group Policy Management</li> <li>Host Guardian Hyper-V Support</li> <li>I/O Quality of Service</li> <li>IIS Hostable Web Core</li> <li>Internet Printing Client</li> <li>IP Address Management (IPAM) Server</li> <li>iSNS Server service</li> </ul> | .NET Framework 3.5 combines the<br>power of the .NET Framework 2.0<br>APIs with new technologies for<br>building applications that offer<br>appealing user interfaces, protect<br>your customers' personal identity<br>information, enable seamless and<br>secure communication, and provide<br>the ability to model a range of<br>business processes. |
|                                                                                  | < Previous Next                                                                                                    | > Install Cancel                                                                                                    |

#### Click Next

| Add Roles and Features Wizard                                                                                             |                                                                                                    |                                                                                                    |                                                                                                    |                                                                                                    |                                                                                                    | -                                                                          |                                                                     | ×          |
|----------------------------------------------------------------------------------------------------|----------------------------------------------------------------------------------------------------|----------------------------------------------------------------------------------------------------|----------------------------------------------------------------------------------------------------|----------------------------------------------------------------------------------------------------|----------------------------------------------------------------------------------------------------|----------------------------------------------------------------------------|---------------------------------------------------------------------|------------|
| Active Directory [                                                                                                    | Domain S                                                                                                    | ervices                                                                                                    |                                                                                                    |                                                                                                    |                                                                                                    | DESTINA                                                                    | TION SER<br>DC2                                                     | VER<br>K19 |
| Before You Begin<br>Installation Type<br>Server Selection<br>Server Roles<br>Features<br>AD DS<br>Confirmation<br>Results | Active Direct<br>on the network<br>sharing and a<br>Things to no<br>• To help en<br>minimum<br>• AD DS req<br>installed, y | ory Domain Services (A<br>ork. AD DS helps admir<br>collaboration between<br>te:<br>sure that users can still<br>of two domain controll<br>uires a DNS server to b<br>rou will be prompted to<br>Azure Active Director<br>access management,<br>apps.<br>Learn more about Az<br>Configure Office 365 | AD DS) stores info<br>nistrators securely<br>users.<br>I log on to the ne<br>lers for a domain.<br>be installed on the<br>p install the DNS<br>ry, a separate onl<br>security reportin<br>rure Active Direct<br>with Azure Activ | ermation about use<br>y manage this infor<br>etwork in the case o<br>e network. If you d<br>Server role on this<br>ine service, can pro<br>g, single sign-on to<br>ory<br>e Directory Connec | rs, computer<br>mation and<br>f a server ou<br>o not have a<br>machine.<br>vide simplifi<br>o cloud and c | is, and of<br>facilitate<br>itage, ins<br>i DNS se<br>ed identi<br>on-prem | ther devi<br>is resources<br>stall a<br>rver<br>ity and<br>ises web | ices<br>ce |
|                                                                                                    |                                                                                                    |                                                                                                    | < Previous                                                                                                    | Next >                                                                                                    | Insta                                                                                                    |                                                                            | Cance                                                               | el         |

Click restart if you want otherwise you can click on Install option without restart

```
- 🗆 ×
```

| Before You Begin                 | To install the following roles, role services, or features on selected server, click Install.                                                                                                    |
|----------------------------------|----------------------------------------------------------------------------------------------------|
| Installation Type                | Restart the destination server automatically if required                                                                                                    |
| Server Selection<br>Server Roles | Optional features (such as administration tools) might be displayed on this page because they have<br>been selected automatically. If you do not want to install these optional features, click Previous to clear<br>their check boxes.                                  |
| Features                         | Artice Directory Density Consistent                                                                                                    |
| Confirmation<br>Results          | Group Policy Management<br>Remote Server Administration Tools<br>Role Administration Tools<br>AD DS and AD LDS Tools<br>Active Directory module for Windows PowerShell<br>AD DS Tools<br>Active Directory Administrative Center<br>AD DS Snap-Ins and Command-Line Tools |
|                                  | Export configuration settings<br>Specify an alternate source path                                                                                                    |

#### Click Promote this Server to a domain controller option

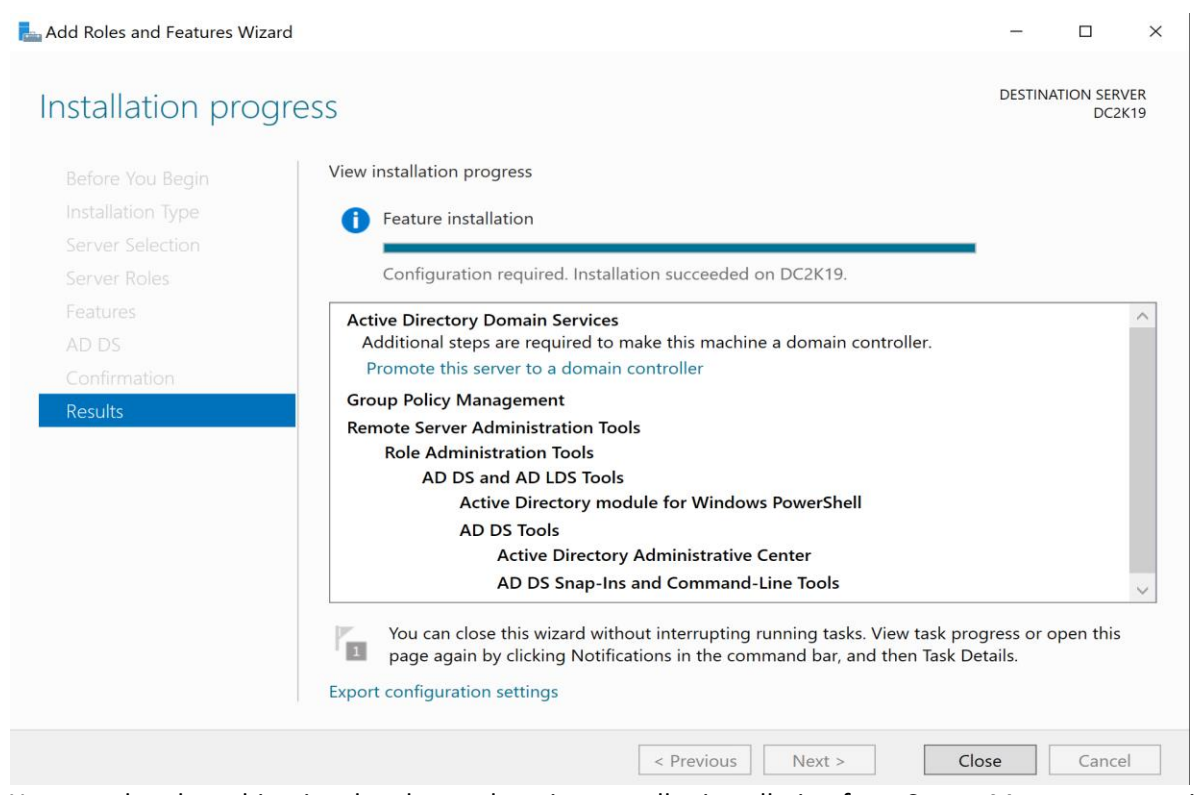

You can also close this wizard and start domain controller installation from Server Manager as previous in Windows Server 2016. Select third option and give a new domain name as desired.

# Deployment Configuration of Domain

| 📥 Active Directory Domain Services Configuration Wizard                                                                                                    |                                                                                                    |                                               |         |    |                 | ×                |
|----------------------------------------------------------------------------------------------------|----------------------------------------------------------------------------------------------------|-----------------------------------------------|---------|----|-----------------|------------------|
| Active Directory Domain Services<br>Deployment Configuration<br>Domain Controller Options<br>Additional Options<br>Paths<br>Review Options<br>Prerequisites Check<br>Installation<br>Results | Configuration Wizard<br>iguration<br>Select the deployment operation<br>Add a domain controller to an existin<br>Add a new domain to an existing fore<br>Add a new forest<br>Specify the domain information for this of<br>Root domain name: | g domain<br>est<br>operation<br>mstechguru.ae |         | TA | RGET SER<br>DC2 | ×<br>VER<br>2K19 |
|                                                                                                    |                                                                                                    |                                               |         |    |                 |                  |
|                                                                                                    | More about deployment configurations                                                                                                    |                                               |         |    |                 |                  |
|                                                                                                    | < Pr                                                                                                    | evious Next >                                 | Install |    | Cance           |                  |

#### Keep functional level default as this is brand new installation and click Next

| 📥 Active Directory Domain Services Configuration Wizard                                                                                                    |                                                                                                    |                     |  |                 | $\times$   |
|----------------------------------------------------------------------------------------------------|----------------------------------------------------------------------------------------------------|---------------------|--|-----------------|------------|
| Domain Controller Options                                                                                                    |                                                                                                    |                     |  | RGET SER<br>DC2 | VER<br>K19 |
| Deployment Configuration<br>Domain Controller Options<br>DNS Options<br>Additional Options<br>Paths<br>Review Options<br>Prerequisites Check<br>Installation<br>Results | Select functional level of the new forest a<br>Forest functional level:<br>Domain functional level:<br>Specify domain controller capabilities<br>Omain Name System (DNS) server<br>Of Global Catalog (GC)<br>Read only domain controller (RODC)<br>Type the Directory Services Restore Mod<br>Password:<br>Confirm password: | e (DSRM) password   |  |                 |            |
|                                                                                                    | < Pr                                                                                                    | evious Next > Insta |  | Cancel          |            |

#### Click Next

| La Active Directory Domain Services                                                                                                    | Configuration Wizard                                    |                                    | _               |                  | $\times$     |
|----------------------------------------------------------------------------------------------------|---------------------------------------------------------|------------------------------------|-----------------|------------------|--------------|
| DNS Options                                                                                                    |                                                         |                                    | T/              | ARGET SER<br>DC  | RVER<br>2K19 |
| A delegation for this DNS s                                                                                                    | erver cannot be created because the                     | authoritative parent zone cannot l | pe found o Show | / more           | ×            |
| Deployment Configuration<br>Domain Controller Options<br>DNS Options<br>Additional Options<br>Paths<br>Review Options<br>Prerequisites Check<br>Installation<br>Results | Specify DNS delegation options<br>Create DNS delegation |                                    |                 |                  |              |
|                                                                                                    | ý                                                       |                                    |                 |                  |              |
|                                                                                                    |                                                         | < Previous Next >                  | Install         | Cance            | el 🛛         |
| Click Next NetBIOS nan                                                                                                    | ne will be taken automati                               | cally                              | _               |                  | ×            |
| Additional Option                                                                                                    | S                                                       |                                    | T/              | ARGET SER<br>DC2 | ₹VER<br>2K19 |

| Active Directory Domain Services                                                           | Configuration Wizard                                         |                                   |         | _    |                | ×           |
|--------------------------------------------------------------------------------------------|--------------------------------------------------------------|-----------------------------------|---------|------|----------------|-------------|
| Additional Option                                                                          | S                                                            |                                   |         | TARC | SET SER<br>DC2 | VER<br>2K19 |
| Deployment Configuration<br>Domain Controller Options<br>DNS Options<br>Additional Options | Verify the NetBIOS name assigned to The NetBIOS domain name: | o the domain and change it if nec | essary  |      |                |             |
| Paths                                                                                      |                                                              |                                   |         |      |                |             |
| Review Options                                                                             |                                                              |                                   |         |      |                |             |
| Prerequisites Check                                                                        |                                                              |                                   |         |      |                |             |
|                                                                                            |                                                              |                                   |         |      |                |             |
|                                                                                            |                                                              |                                   |         |      |                |             |
|                                                                                            | More about additional options                                |                                   |         |      |                |             |
|                                                                                            |                                                              | < Previous Next >                 | Install |      | Cance          | I           |

## Click next with default options

| 📥 Active Directory Domain Services                               | - 0                                   | ×                              |          |                  |
|------------------------------------------------------------------|---------------------------------------|--------------------------------|----------|------------------|
| Paths                                                            |                                       |                                | TARGET S | SERVER<br>DC2K19 |
| Deployment Configuration<br>Domain Controller Options            | Specify the location of the AD DS dat | abase, log files, and SYSVOL   |          |                  |
| DNS Options                                                      | Database folder:                      | C:\Windows\NTDS                |          |                  |
| Additional Options                                               | Log files folder:                     | C:\Windows\NTDS                |          |                  |
| Paths                                                            | SYSVOL folder:                        | C:\Windows\SYSVOL              |          |                  |
| Review Options<br>Prerequisites Check<br>Installation<br>Results |                                       |                                |          |                  |
|                                                                  | More about Active Directory paths     |                                |          |                  |
|                                                                  |                                       | <pre> Previous Next &gt;</pre> | Install  | ncel             |

## Read the configuration summary and click Next

| La Active Directory Domain Services Configuration Wizard                                                                                                    | – 🗆 ×                             |
|----------------------------------------------------------------------------------------------------|-----------------------------------|
| Review Options                                                                                                    | TARGET SERVER<br>DC2K19           |
| Deployment Configuration       Review your selections:         Domain Controller Options       DNS Options         Additional Options       The new domain name is "mstechguru.ae". This is a the NetBIOS name of the domain: MSTECHGURU         Paths       Forest Functional Level: Windows Server         Domain Functional Level: Windows Server       Domain Functional Level: Windows Server         Additional Options:       Global catalog: Yes         DNS Server: Yes       Create DNS Delegation: No         These settings can be exported to a Windows Powe additional installations         More about installation options | omain controller in a new forest. |
| < Previous                                                                                                    | Next > Install Cancel             |

#### As all prerequisite are passed, Click install

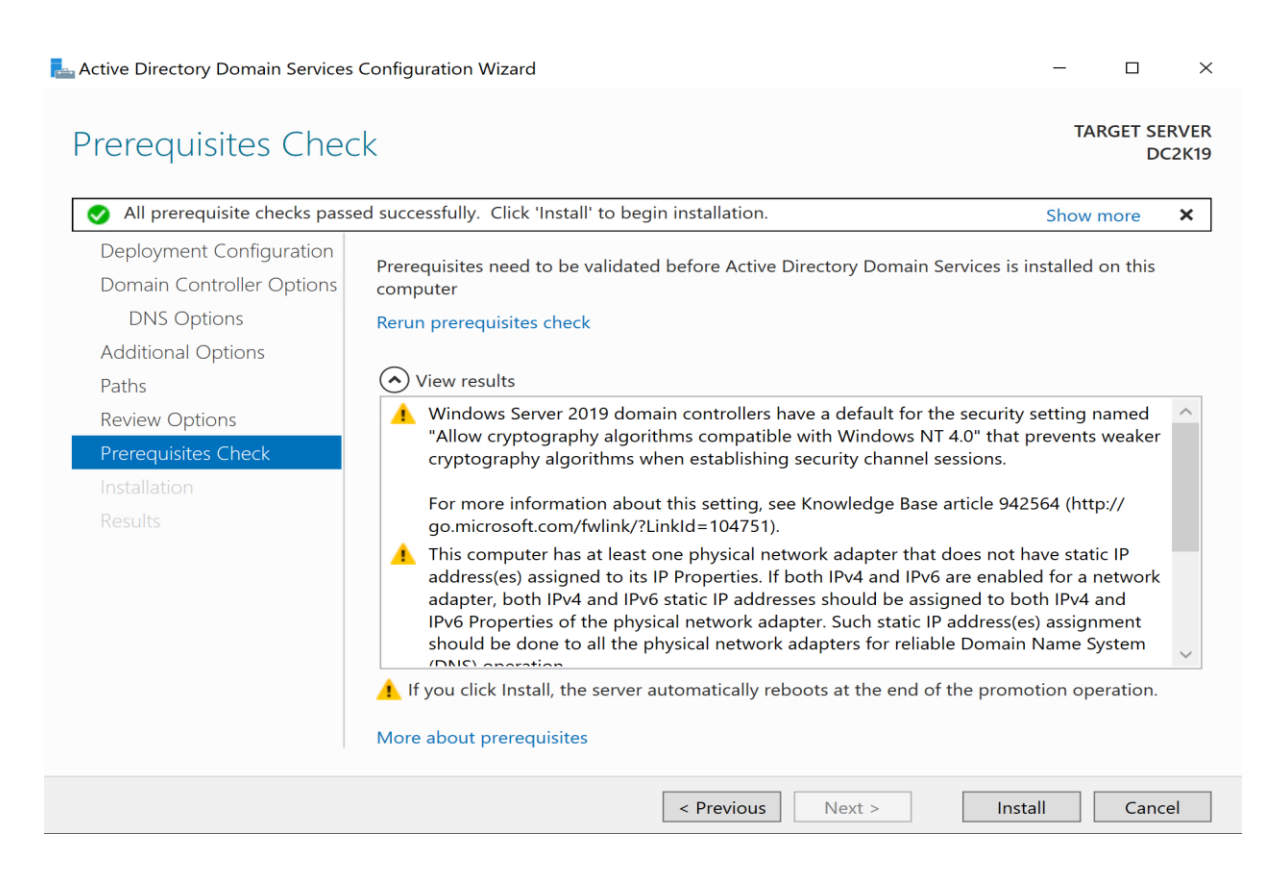

#### Domain controller installation has completed and it will restart your VM.

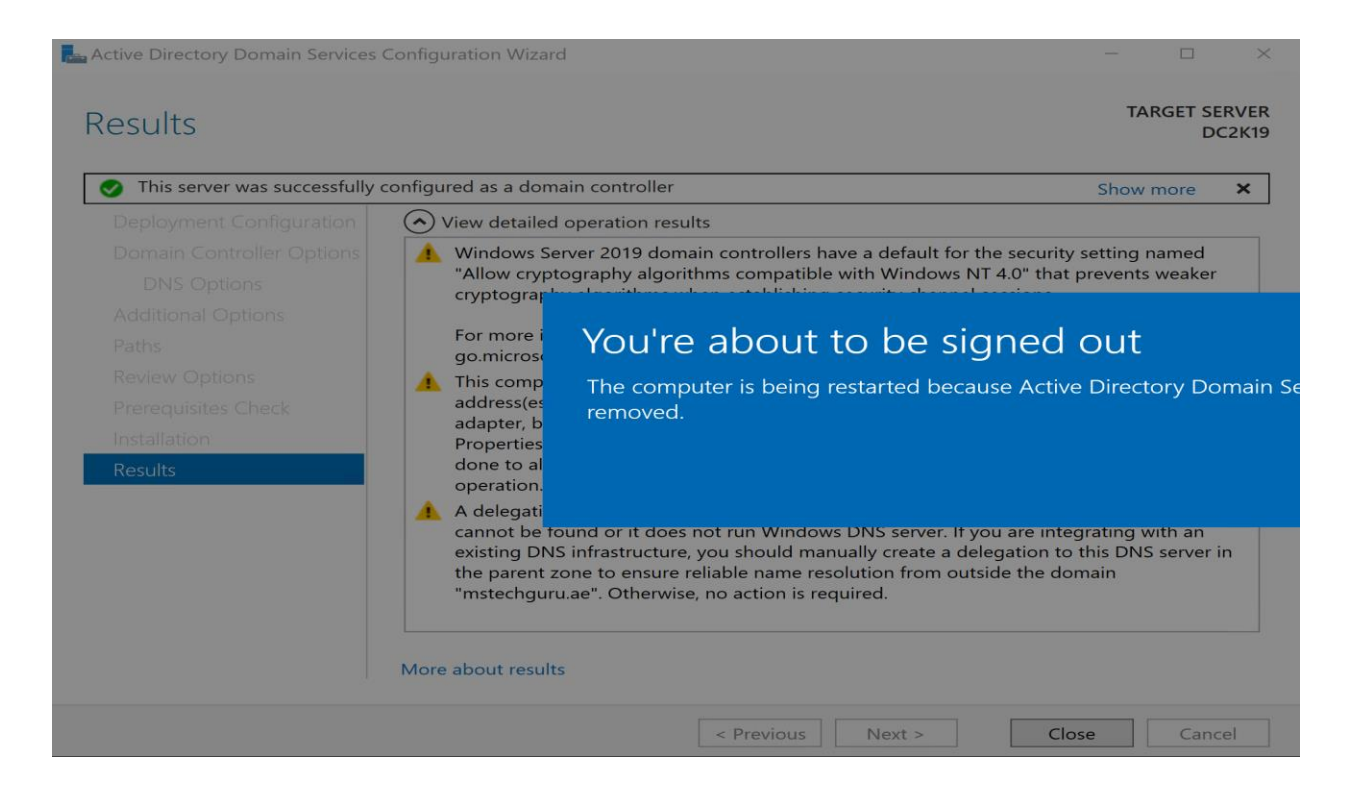

## **Exploring Active Directory**

As you can see the Active Directory related components are installed and you can explore them one by one. Open Active Directory Users and Computer

| <br>- (C)  |                                      | Manage           | Tools     | View       | Help |
|------------|--------------------------------------|------------------|-----------|------------|------|
| Active     | Directo                              | ry Administrativ | ve Center |            |      |
| Active     | Active Directory Domains and Trusts  |                  |           |            |      |
| Active     | Directo                              | ry Module for \  | Windows F | PowerShell |      |
| <br>Active | Directo                              | ry Sites and Sei | rvices    |            |      |
| Active     | Active Directory Users and Computers |                  |           |            |      |
| ADSI       | ADSI Edit                            |                  |           |            |      |
| Comp       | onent Se                             | ervices          |           |            |      |
| Comp       | Computer Management                  |                  |           |            |      |
| Defra      | Defragment and Optimize Drives       |                  |           |            |      |
| Disk C     | Cleanup                              |                  |           |            |      |
| DNS        |                                      |                  |           |            |      |
| Event      | Viewer                               |                  |           |            |      |

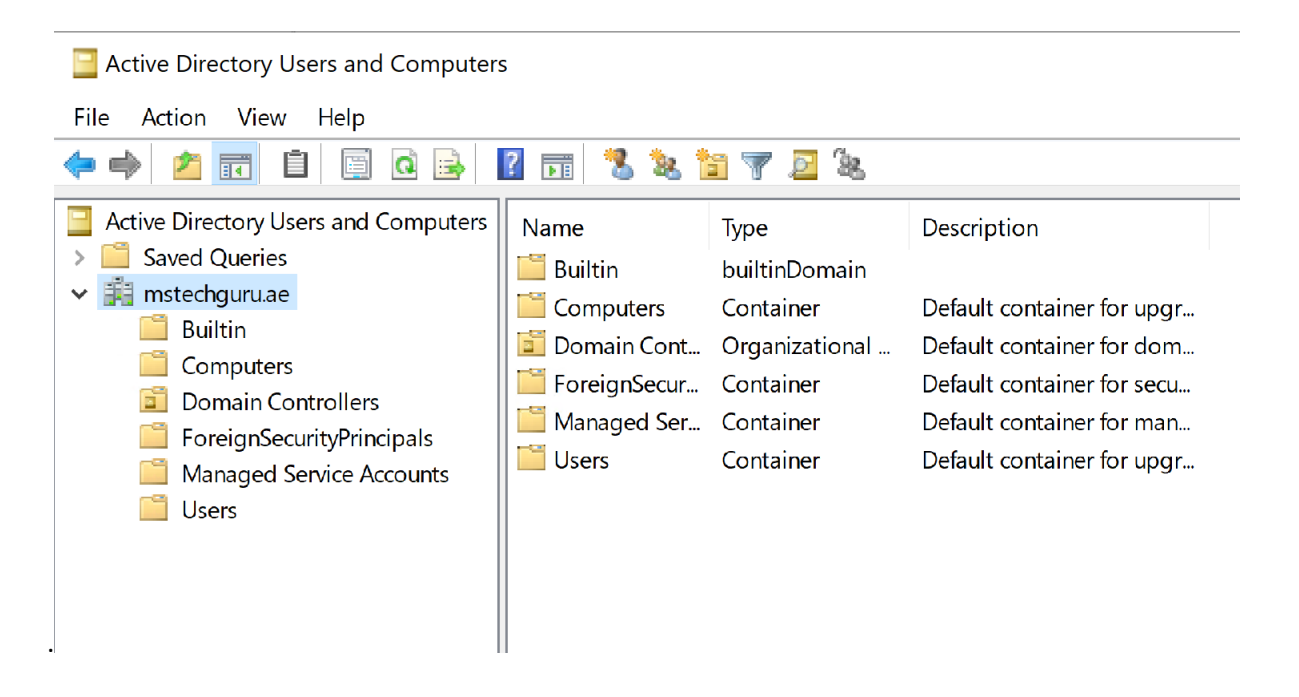

You can continue further configuration of AD as per your lab requirement such as creation of users and OU etc.

## **DNS** Configurations

Let's configure DNS, by default forward lookup will be created during AD installation but we have to create he reverse lookup zone as per our IP address on AD server.

Open DNS from Tools in Server Manager.

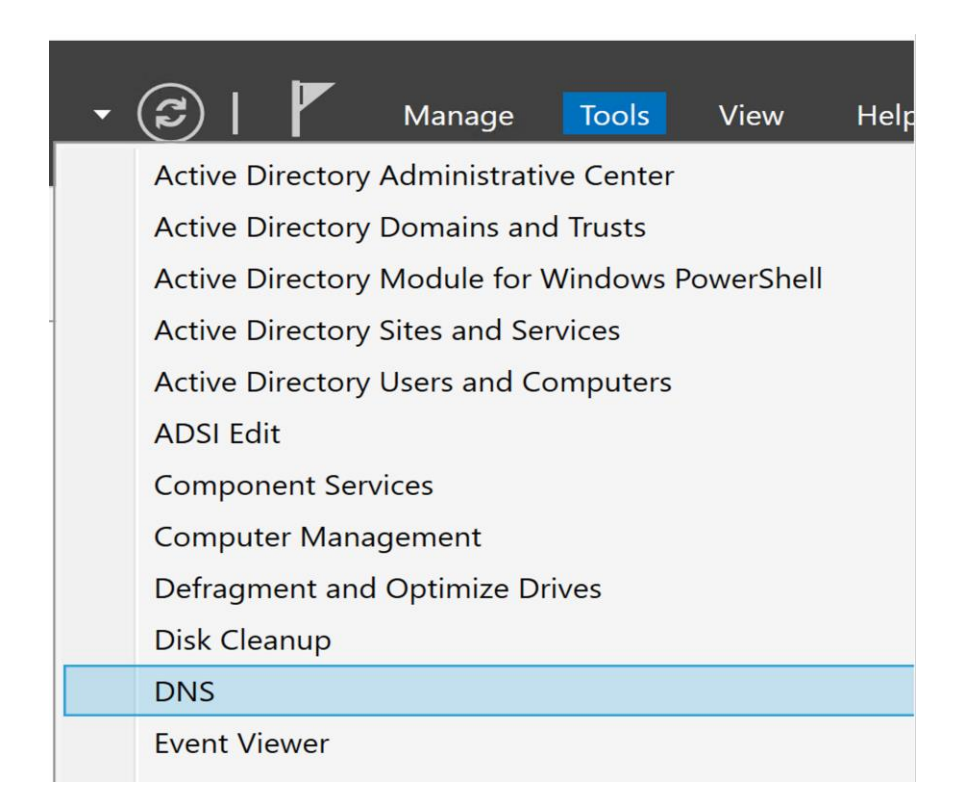

Right click on Reverse lookup zone and Click on New Zone

| <ul> <li>DNS</li> <li>DC2K19</li> <li>Forward Lookup Zones</li> </ul>                                      | I Add a New Zone                                                                                                    |
|----------------------------------------------------------------------------------------------------|----------------------------------------------------------------------------------------------------|
| <ul> <li>✓ □ _msdcs.mstechguru.ae</li> <li>&gt; □ dc</li> <li>&gt; □ domains</li> <li>&gt; □ gc</li> </ul> | The Domain Name System (DNS) allows a DNS namespace to be divided into<br>zones. Each zone stores information about one or more contiguous DNS<br>domains. |
| > 🧰 pdc<br>🗸 🛐 mstechguru.ae                                                                               | To add a new zone, on the Action menu, click New Zone.                                                                                                    |
| > 🗊 _msdcs<br>> 🧰 _sites                                                                                   |                                                                                                    |
| > 🛄 _tcp<br>> 🛄 _udp                                                                                       |                                                                                                    |
| <ul> <li>DomainDnsZones</li> <li>ForestDnsZones</li> </ul>                                                 |                                                                                                    |
| Reverse Looku     New Zone                                                                                 |                                                                                                    |

### It will give you a wizard.

| New Zone Wizard                                                                                                    | ×                              |  |  |  |  |
|----------------------------------------------------------------------------------------------------|--------------------------------|--|--|--|--|
|                                                                                                    | Welcome to the New Zone Wizard |  |  |  |  |
| This wizard helps you create a new zone for your DNS server.<br>A zone translates DNS names to related data, such as IP<br>addresses or network services. |                                |  |  |  |  |
|                                                                                                    | To continue, click Next.       |  |  |  |  |
|                                                                                                    |                                |  |  |  |  |
|                                                                                                    |                                |  |  |  |  |
|                                                                                                    | < Back Next > Cancel           |  |  |  |  |

Click Next

| New Zone Wizard                                                                                            |                                                                                                    |                                              | ×                        |  |  |
|----------------------------------------------------------------------------------------------------|----------------------------------------------------------------------------------------------------|----------------------------------------------|--------------------------|--|--|
| Zone Type<br>The DNS server supports various types of zon                                                  | les and storage.                                                                                                    |                                              |                          |  |  |
| Select the type of zone you want to create:                                                                |                                                                                                    |                                              |                          |  |  |
| Primary zone                                                                                               |                                                                                                    |                                              |                          |  |  |
| Creates a copy of a zone that can be updat                                                                 | ted directly on th                                                                                                    | is server.                                   |                          |  |  |
| Secondary zone                                                                                             |                                                                                                    |                                              |                          |  |  |
| Creates a copy of a zone that exists on and<br>processing load of primary servers and pr                   | Creates a copy of a zone that exists on another server. This option helps balance the processing load of primary servers and provides fault tolerance. |                                              |                          |  |  |
| ◯ Stub zone                                                                                                |                                                                                                    |                                              |                          |  |  |
| Creates a copy of a zone containing only N<br>and possibly glue Host (A) records. A serv<br>for that zone. | lame Server (NS)<br>er containing a s                                                                                                    | ), Start of Authority<br>stub zone is not au | y (SOA),<br>Ithoritative |  |  |
| Store the zone in Active Directory (available controller)                                                  | only if DNS serv                                                                                                    | er is a writeable do                         | omain                    |  |  |
|                                                                                                    |                                                                                                    |                                              |                          |  |  |
|                                                                                                    | < Back                                                                                                    | Next >                                       | Cancel                   |  |  |

### Keep default options and click next

| New Zone Wizard                                                                        |                      |                     | ×            |
|----------------------------------------------------------------------------------------|----------------------|---------------------|--------------|
| Active Directory Zone Replication Scope<br>You can select how you want DNS data replic | ated throughout      | your network.       |              |
| Select how you want zone data replicated:                                              |                      |                     |              |
| $\bigcirc$ To all DNS servers running on domain cor                                    | ntrollers in this fo | rest: mstechguru.a  | e            |
| To all DNS servers running on domain cor                                               | ntrollers in this do | omain: mstechguru   | ı.ae         |
| $\bigcirc$ To all domain controllers in this domain (f                                 | or Windows 200       | 0 compatibility): m | stechguru.ae |
| O To all domain controllers specified in the s                                         | cope of this direc   | tory partition:     |              |
|                                                                                        |                      |                     | $\sim$       |
|                                                                                        |                      |                     |              |
|                                                                                        |                      |                     |              |
|                                                                                        |                      |                     |              |
|                                                                                        | < Back               | Next >              | Cancel       |

Keep default option selected and click Next.

| New Zone Wizard                                                                               | ×     |
|-----------------------------------------------------------------------------------------------|-------|
| Reverse Lookup Zone Name<br>A reverse lookup zone translates IP addresses into DNS names.     |       |
| Choose whether you want to create a reverse lookup zone for IPv4 addresses or IPv6 addresses. |       |
| IPv4 Reverse Lookup Zone                                                                      |       |
| ○ IPv6 Reverse Lookup Zone                                                                    |       |
|                                                                                               |       |
|                                                                                               |       |
|                                                                                               |       |
|                                                                                               |       |
|                                                                                               |       |
| < Back Next > Ca                                                                              | Incel |

## Select IPv4 and click Next

| New Zone Wizard                                                                                                    |                                                                                     |                                                                                    | ×                                          |
|----------------------------------------------------------------------------------------------------|-------------------------------------------------------------------------------------|------------------------------------------------------------------------------------|--------------------------------------------|
| Reverse Lookup Zone Name<br>A reverse lookup zone translates IP addresses                                                                                                    | s into DNS name                                                                     | s.                                                                                 |                                            |
| <ul> <li>To identify the reverse lookup zone, type the r</li> <li>Network ID:</li> <li>172 .16 .110</li> <li>The network ID is the portion of the IP ad network ID in its normal (not reversed) or If you use a zero in the network ID, it will ID 10 would create zone 10.in-addr.arpa, 0.10.in-addr.arpa.</li> <li>Reverse lookup zone name:</li> <li>110.16.172.in-addr.arpa</li> </ul> | network ID or the<br>dresses that bek<br>der.<br>appear in the zo<br>and network ID | e name of the zone<br>ongs to this zone.<br>ne name. For exan<br>10.0 would create | e.<br>Enter the<br>nple, network<br>a zone |
|                                                                                                    | < Back                                                                              | Next >                                                                             | Cancel                                     |

Give your network ID and Click Next

New Zone Wizard

| Dynamic Update<br>You can specify that this DNS zone accepts secure, nonsecure, or no dynamic<br>updates.                                                                                                    |  |
|----------------------------------------------------------------------------------------------------|--|
| Dynamic updates enable DNS client computers to register and dynamically update their resource records with a DNS server whenever changes occur.                                                                                                    |  |
| Select the type of dynamic updates you want to allow:                                                                                                    |  |
| Allow only secure dynamic updates (recommended for Active Directory)<br>This option is available only for Active Directory-integrated zones.                                                                                                    |  |
| <ul> <li>Allow both nonsecure and secure dynamic updates</li> <li>Dynamic updates of resource records are accepted from any client.</li> <li>This option is a significant security vulnerability because updates can be accepted from untrusted sources.</li> </ul> |  |
| <ul> <li>Do not allow dynamic updates</li> <li>Dynamic updates of resource records are not accepted by this zone. You must update these records manually.</li> </ul>                                                                                                |  |
| < Back Next > Cancel                                                                                                    |  |

 $\times$ 

## Select first option and click next

Select Finish to complete.

| New Zone Wizard | :                                                                                                    | × |  |  |  |
|-----------------|----------------------------------------------------------------------------------------------------|---|--|--|--|
|                 | Completing the New Zone Wizard<br>You have successfully completed the New Zone Wizard. You<br>specified the following settings:                  |   |  |  |  |
|                 | Name:       110.16.172.in-addr.arpa         Type:       Active Directory-Integrated Primary         Lookup type:       Reverse                   |   |  |  |  |
|                 | Note: You should now add records to the zone or ensure that records are updated dynamically. You can then verify name resolution using nslookup. |   |  |  |  |
|                 | < Back Finish Cancel                                                                                                    |   |  |  |  |

## Reverse Lookup Configuration

Right click on your Network ID and click New Pointer (PTR)

| 110.16.172                                                                                                    | up Zones<br>2.in-addr.arr                                    | ba                                              |                  |          |
|----------------------------------------------------------------------------------------------------|--------------------------------------------------------------|-------------------------------------------------|------------------|----------|
| Trust Points                                                                                                    |                                                              | Updat                                           | e Server Da      | ata File |
| 🕨 🚞 Conditional F                                                                                                    | orwarders                                                    | Reload                                          |                  |          |
|                                                                                                    |                                                              | New P                                           | -<br>ointer (PTR | 8)       |
|                                                                                                    |                                                              | New A                                           | lias (CNAN       | ле)      |
|                                                                                                    |                                                              | New E                                           | Delegation.      |          |
| ew Resource Recor                                                                                                    | ď                                                            |                                                 |                  | :        |
| Pointer (PTR)                                                                                                    |                                                              |                                                 |                  |          |
| Host IP Address:                                                                                                    |                                                              |                                                 |                  |          |
| 172.16.110.                                                                                                    |                                                              |                                                 |                  |          |
| Fully qualified domain<br>110.16.172.in-addr.                                                                                                    | in name (FQI<br>arpa                                         | DN):                                            |                  |          |
| Host name.                                                                                                    |                                                              |                                                 |                  |          |
|                                                                                                    |                                                              |                                                 |                  | Browse   |
|                                                                                                    |                                                              |                                                 |                  | Browse   |
| Browse                                                                                                    |                                                              |                                                 |                  | Browse   |
| Browse<br>Look in:                                                                                                    | nstechguru.a                                                 | 9                                               |                  | Browse × |
| Browse<br>Look in: 📑 m<br>Records:                                                                                                    | nstechguru.aa                                                | e<br>Data                                       |                  | Browse × |
| Browse<br>Look in:<br>Records:<br>Name<br>Ltcp<br>Ltcp<br>Ltcp<br>Ltcp<br>DomainDns<br>ForestDnsZ                                                                                                    | istechguru.a<br>Type                                         | e<br>Data                                       |                  | Browse × |
| Browse<br>Look in: in records:<br>Name<br>Lop<br>Lop<br>Lop<br>Lop<br>Lop<br>Lop<br>DomainDns<br>ForestDnsZ<br>Same as pa                                                                                                    | nstechguru.æ<br>Type<br>Host (A)<br>Host (A)                 | e<br>Data<br>172.16.1<br>172 16 1               | 10.229           | Browse × |
| Browse<br>Look in: E n<br>Records:<br>Name<br>Lop<br>Lop<br>Lop<br>Lop<br>Lop<br>DomainDns<br>ForestDnsZ<br>(same as pa<br>Came as pa<br>Came as pa                                                                                                    | nstechguru.æ<br>Type<br>Host (A)<br>Host (A)                 | e<br>Data<br>172.16.1<br>172.16.1               | 10.229           | Browse × |
| Browse<br>Look in:<br>Records:<br>Name<br>Ltcp<br>Ltcp<br>Ltcp<br>Ltcp<br>Ltcp<br>Ltcp<br>ComainDns<br>ForestDnsZ<br>Came as pa<br>Came as pa<br>Came as pa<br>Came as pa<br>Came as pa<br>Came as pa<br>Came as pa<br>Came as pa<br>Came as pa<br>Came as pa<br>Came as pa<br>Came as pa                                                                                                    | nstechguru.a<br>Type<br>Host (A)<br>Host (A)<br>dc2k19.mste  | e<br>Data<br>172.16.1<br>172.16.1               | 10.229           | Browse × |
| Browse<br>Look in:<br>Records:<br>Name<br>Lop<br>Lop<br>Lop<br>Lop<br>Lop<br>Lop<br>Lop<br>Lop<br>Lop<br>Lop                                                                                                    | Type<br>Host (A)<br>Host (A)<br>dc2k19.mstr<br>Hosts (A or A | e<br>Data<br>172.16.1<br>172.16.1<br>echguru.ae | 10.229<br>10.229 | Browse × |
| Browse<br>Look in:<br>Records:<br>Name<br>Ltcp<br>Ltcp<br>Ltcp<br>Ltcp<br>Ltcp<br>Ltcp<br>ComainDns<br>ForestDnsZ<br>Come as pa<br>Come as pa<br>Come as pa<br>Come as pa<br>Come as pa<br>Come as pa<br>Come as pa<br>Come as pa<br>Come as pa<br>Come as pa<br>Come as pa<br>Come as pa<br>Come as pa<br>Come as pa<br>Come as pa<br>Come as pa<br>Come as pa<br>Come as pa<br>Come as pa<br>Come as pa | Type<br>Host (A)<br>Host (A)<br>dc2k19.mstr<br>Hosts (A or A | e<br>Data<br>172.16.1<br>172.16.1<br>echguru.ae | 10.229<br>10.229 | Browse × |

Click Browse and select your DC record and click Ok.

| New Resource Record                                                                                                  | ×                      |  |
|----------------------------------------------------------------------------------------------------|------------------------|--|
| Pointer (PTR)                                                                                                    |                        |  |
| Host IP Address:                                                                                                    |                        |  |
| 172.16.110.229                                                                                                    |                        |  |
| Fully qualified domain name (FQDN):                                                                                  |                        |  |
| 229.110.16.172.in-addr.arpa                                                                                          |                        |  |
| Host name:                                                                                                    |                        |  |
| dc2k19.mstechguru.ae                                                                                                 | Browse                 |  |
| Allow any authenticated user to update all DNS records w<br>name. This setting applies only to DNS records for a new | rith the same<br>name. |  |
| OK                                                                                                    | Cancel                 |  |

Click OK to finish the setup.

| 👗 DNS                     | Name                    | Туре                     | Data                                              | Timestamp |
|---------------------------|-------------------------|--------------------------|---------------------------------------------------|-----------|
| ✓                         | (same as parent folder) | Start of Authority (SOA) | [1]. dc2k19.mstechguruae_bostmaster.mstechguruae_ | static    |
| 🗸 🚞 Forward Lookup Zones  | (same as parent folder) | Name Server (NS)         | dc2k19 mstechuru ae                               | static    |
| ✓ 🛐 _msdcs.mstechguru.ae  | 172 16 110 229          | Pointer (PTR)            | dc2k19 mstechguru ae                              | static    |
| > 🦳 dc                    | 172.10.110.225          | Folitier (FTK)           | uczk 19.11stechydru.ae                            |           |
| > 🦲 domains               |                         |                          |                                                   |           |
| > 🧰 gc                    |                         |                          |                                                   |           |
| > 🧰 pdc                   |                         |                          |                                                   |           |
| ✓ I mstechguru.ae         |                         |                          |                                                   |           |
| > 🗊 _msdcs                |                         |                          |                                                   |           |
| > 🧾 _sites                |                         |                          |                                                   |           |
| > 🧮 _tcp                  |                         |                          |                                                   |           |
| > 🛄 _udp                  |                         |                          |                                                   |           |
| > 🧾 DomainDnsZones        |                         |                          |                                                   |           |
| > 🧮 ForestDnsZones        |                         |                          |                                                   |           |
| 🗸 🧮 Reverse Lookup Zones  |                         |                          |                                                   |           |
| 😭 110.16.172.in-addr.arpa |                         |                          |                                                   |           |
| Turnet Delinet            | 1                       |                          |                                                   |           |

We have completed the DNS configuration at this point and domain controller installation is completed. You can continue using the same setup for further usage and experiments.